## 郷土館の資料を バーチャル空間に展示しよう

「博物館の展示活動にあるがれを持っている」方、 「市民参加の展示企画に参加してみたい」方、「郷土の資料を深く知りたい」方、 青森県<u>恋郷土館デジタルミュージアム上の</u>バーチャル展示室機能を利用した展示コンテストに ぜの御参加ください。

### 应 募 期 間/平成28年7月9日(土)~平成29年2月5日(日)

#### ☞ ━ ▽/ [未来へ伝えたい あおもりの宝]

次の世代に伝えたい、未来へ残したいあおもりの宝。豊かな自然、人の営みを伝える 様々な道具…。あなたが考えるあおもりの宝を自由な発想で展示してください。

| 応 | 募 | 資 | 格 | /博物館の展示活動に興味を持ち、資料が持つ歴史的・環境的価値や魅力を伝えるという |
|---|---|---|---|------------------------------------------|
|   |   |   |   | コンテストの趣旨を御理解いただいたうえで、青森県立郷土館デジタルミュージアムの  |
|   |   |   |   | バーチャル展示メニューによる作品を制作できる方。                 |
|   |   |   |   | ※モバイル機器では操作できません。                        |

- 申し込み方法/青森県立郷土館デジタルミュージアムの展示者公募機能からお申し込みください。 ※詳細はチラシ裏面を御覧ください。青森県立郷土館デジタルミュージアムでも御確認 いただけます。
- 注 意 事 項/チラシ裏面で御確認ください。青森県立郷土館デジタルミュージアムでも御確認いただ けます。

賞 /金賞:1名 銀賞:1名 銅賞:2名

入賞作品発表予定/平成29年3月1日(水)

※入賞作品は青森県立郷土館デジタルミュージアム上で公開します。

お問い合わせ/E-mail(青森県立郷土館デジタルミュージアムのお問い合わせメニュー)にてバーチャル展示コンテスト係までお問い合わせください。

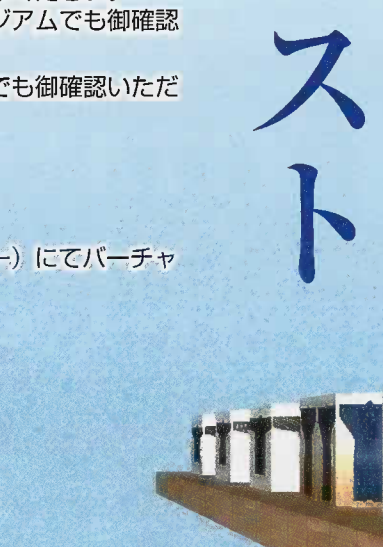

第2回

青森県立郷土館 〒030-0802 青森市本町二丁目8-14 電話:017-777-1585 FAX:017-777-1588

青森県立郷土館デジタルミュージアム URL https://www.kyodokan.com

第1回パーチャル展示コシテスト 金質[人のかたちをつつむ衣服](作者・セサミ)

# バーチャル展示 コンテストって何?

青森県立郷土館デジタルミュージアム(以下単にHP)上の バーチャル展示室の機能を利用して、仮想展示室内に、一般 応募者の皆さんに展示を作成していただくコンテストです。 青森県立郷土館がHPで公開している収蔵資料の写真を使って 展示を作成できます。

平成27年度に第1回(展示テーマ:人のかたち)を開催し、 20件の応募をいただきました。

参加を通じて、資料が持つ歴史的・環境的価値や、博物館 への理解・興味関心を深めていただければ幸いです。

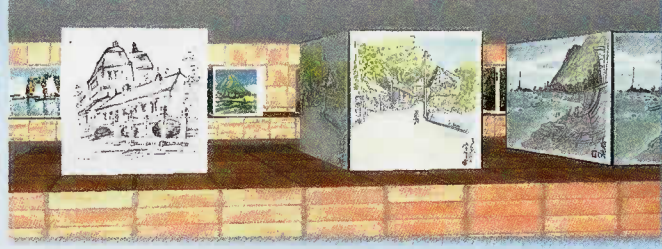

第1回バーチャル展示コンテスト 銀賞「末裔の記憶」(作者: Grim Patron)

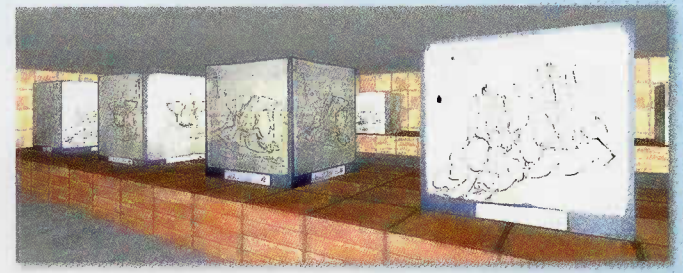

第1回バーチャル展示コンテスト 銅賞「イケメン展示室」(作者:成田夕貴)

#### ▶注意事項

- (1) 応募作品のタイトル・解説等は日本語を原則とします。タイトル・解説等が日本語以外の言語となる場合は日本語訳を付してください。
- (2) 入賞作品は、HP上で公開します。展示者紹介のため氏名(またはニックネーム)、在住市町村名を掲示します。
- (3) 盗用または盗用を疑われるものなど不適切な構成・解説文は避けてください。入賞作品の発表後であっても、不適切な構成・ 解説文であることが判明した場合は入賞を取り消します。
- (4) 応募作品の著作権は、当館に帰属するものとします。直接リンクや画像の公開はしないでください。
- (5) 展示や登録情報は、一定期間の後削除します。
- (6) 登録いただいた個人情報は、当館からの諸連絡のために利用するもので、目的外利用はいたしません。なお、HPの「このサ イトについて」の中でプライバシーポリシーを掲載していますのでご確認ください。
- (7) お申し込み後、1か月以上アクセスがない場合、作品応募について意思確認のメールをお送りします。7日内に回答がない 場合は応募の意思がないものとして展示者登録を取り消します。

#### ▶申し込み方法

申し込み作業の流れは次のようになります。

仮登録→仮登録受付メールから本登録用URLにアクセスして本登録

#### 仮登録

- (1) HPの「展示者公募」ページから「個人情報取り扱いに同意します」ボタンにチェックを入れ、申し込みボタンをクリックします。
- (2) ①氏名 ②メールアドレス ③郵便番号 ④住所 ⑤電話番号 ⑥年齢 ⑦ニックネーム ⑧パスワード再発行時の質 問 ⑨パスワード再発行時の回答 を入力し、「申し込み内容の確認」ボタンをクリックします。
- (3) 入力内容を確認し、問題がなければ「この内容で申し込む」ボタンをクリックします。
- (4) 申し込み受付のメッセージが表示されます。
- ※この段階では申し込みは終了していません。

#### 本登録

- (5) 登録したメールアドレスに本登録用のURLとログインIDが記載されたメールが届くので、URLから本登録用のサイトにアクセスします。
- (6) メールに記載された仮登録の際のパスワードを入力後、本登録用のパスワードを入力し、「本登録」ボタンをクリックします。
- (7) 確認画面で間違いがなければ「本登録」ボタンをクリックします。

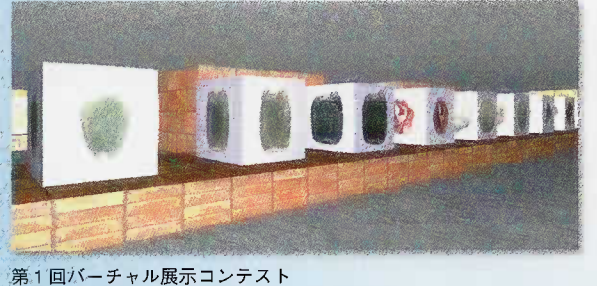

メールに記載されたログインIDと本登録時のパスワードを入力 し、「ログイン」ボタンをクリックするとマイページ展示リスト 一覧が表示されます。 **次回ログイン方法** (9) 控えておいたURLをアドレスバーに入力し、マイページログイン

にアクセスしてください。IDと本登録時のパスワードを入力し「ロ グイン」ボタンをクリックします。

(8)「マイページログイン」画面が表示されます。次回ログイン時に URLが必要となるので、URLを控えておいてください。仮登録

- ▶作品の審査と入賞作品発表
  - (1) 審査員による審査を行い、入賞作品を決定します。
    金賞(1名)、銀賞(1名)、銅賞(2名)
- (2) 入賞作品発表 平成29年3月1日(水)を予定しています。入賞者には事前に登録い
- ただいた連絡先にEメール等で連絡します。 (3) 入賞者には発表後、賞状と副賞を郵送します。ただし、海外への賞状・ 副賞の発送は対応しません。 各賞の副賞は次のとおりです。
  - 金賞:8,000円相当のポータブルハードディスク
  - 銀賞:5,000円相当のmicroSDXCメモリーカード
  - 銅賞:3,000円相当のUSBメモリー

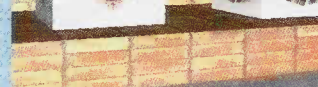

銅賞「人の手が映し出す『かたち』」(作者:紫苑)

「土偶の美」(郷土館)